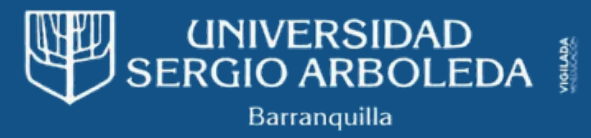

# **INSTRUCTIVO RENOVACIÓN DE CREDITO** CETEX Y CARGA DE DOCUMENTOS EN EL PORTAL SAP

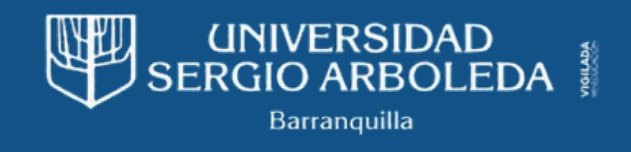

# 1. INICIA LA RENOVACIÓN DE TU CRÉDITO ICETEX:

Para renovar tu crédito ICETEX, sigue estos sencillos pasos:

 Accede al portal de ICETEX: Ingresa al siguiente enlace: <u>https://web.icetex.gov.co/es/creditos/gestion-</u> <u>de-credito/renovacion-del-credito</u>

## **2. TUTORIAL EN VIDEO:**

Para una guía visual paso a paso sobre la renovación de tu crédito ICETEX, te recomendamos ver este video tutorial del canal oficial de ICETEX en YouTube: <u>https://youtu.be/J5v2xt8Ko9I?</u> <u>si=L7alHFs\_Kp-6lokx</u>

#### © ICETEX

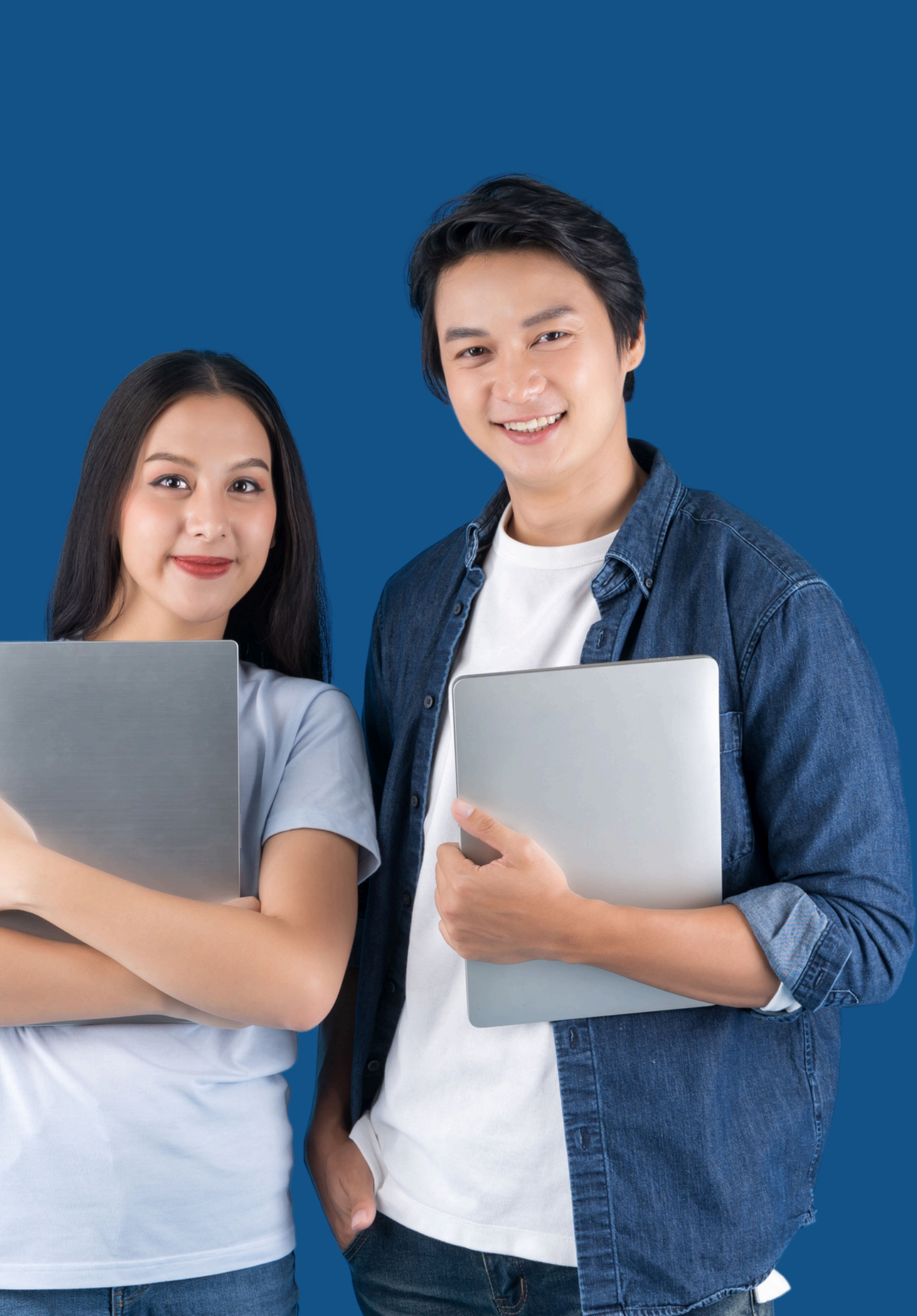

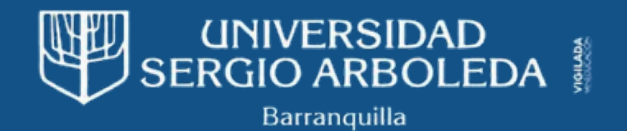

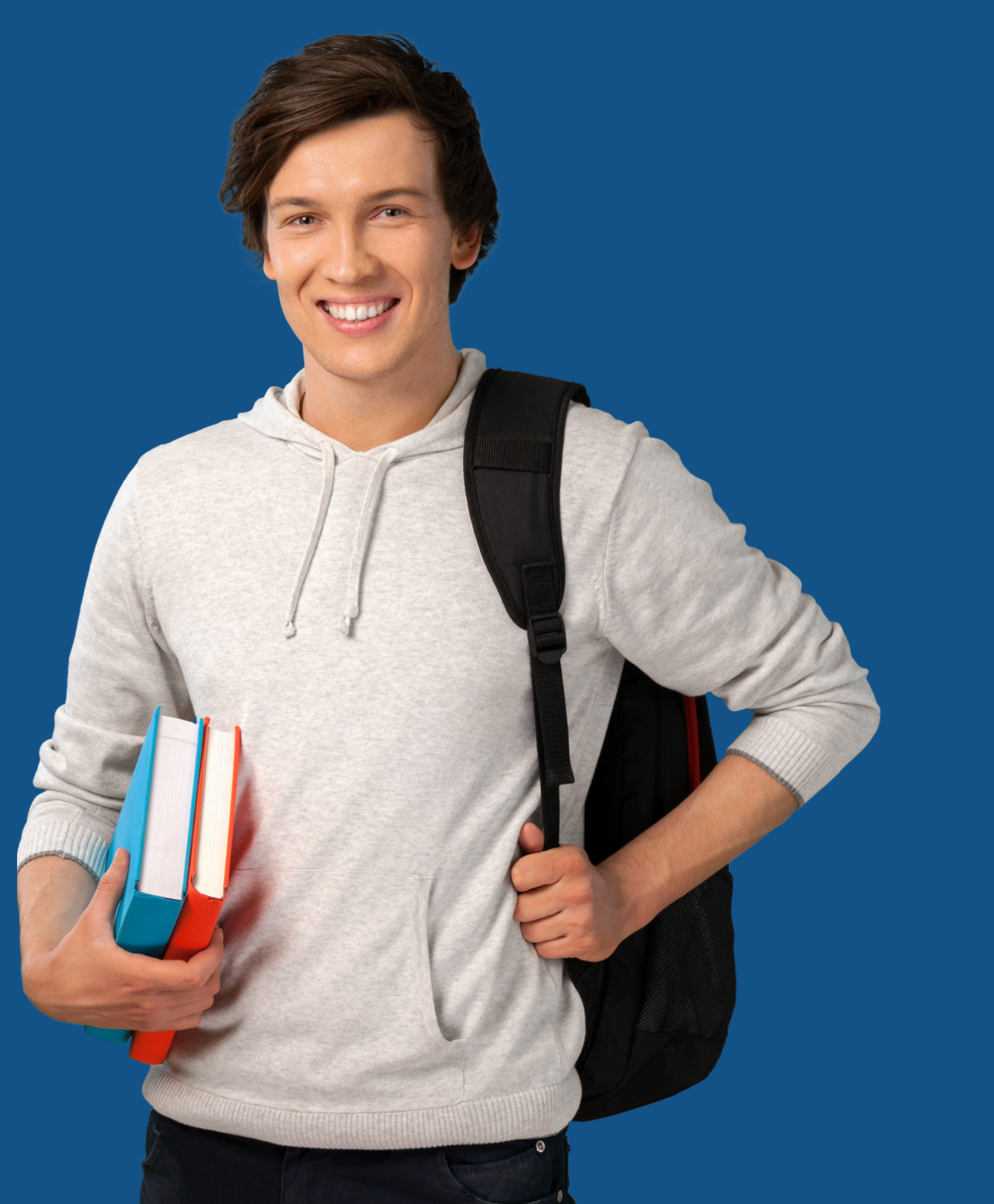

## **3. CARGA TUS DOCUMENTOS EN SAP:**

Una vez que hayas iniciado la renovación en el portal de ICETEX, deberás subir los siguientes documentos al aplicativo SAP:

- Asegúrate de haber llenado
- notas actualizado.
- académico actual.

#### 1. Formato de Renovación Diligenciado:

completamente el formulario de renovación antes de subirlo.

#### 2. Impresión del Promedio de Notas: Sube

una copia impresa de tu promedio de

3. Orden de Matrícula: Adjunta una copia de tu orden de matrícula del periodo

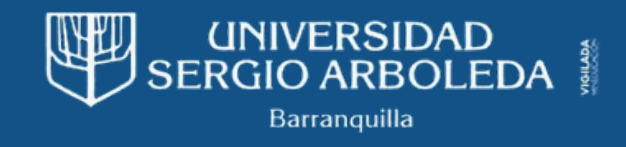

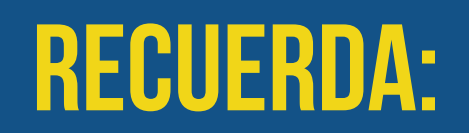

Verificar que los documentos estén en formato legible (PDF recomendado) y que sean de buena calidad para evitar problemas durante el proceso de carga.

## 4. IAPRENDE A SUBIR TUS DOCUMENTOS A SAP CON Nuestros videos!

¿Te sientes un poco perdido con la carga de documentos en SAP?

¡No te preocupes! Hemos creado unos videos tutoriales paso a paso para guiarte en todo el proceso. ¡Mira los videos y sube tus documentos como un experto!

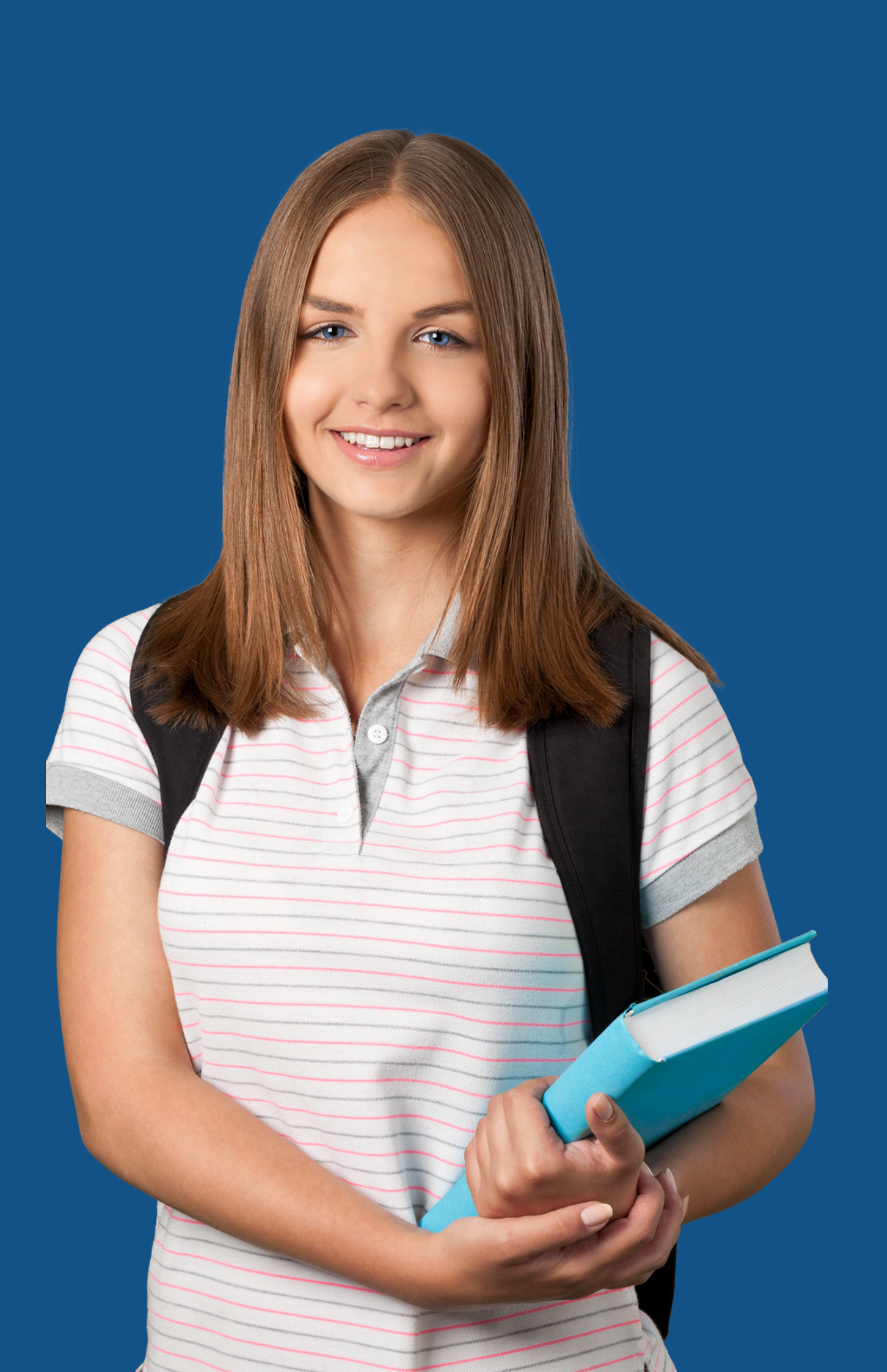

### Renovación ICETEX en SAP: ¡Documentos necesarios!

ARCING U

PARA COMPLETAR LA RENOVACIÓN DE TU CRÉDITO ICETEX A TRAVÉS DEL PORTAL SAP, DEBERÁS ADJUNTAR LOS DOCUMENTOS REQUERIDOS.

PARA UNA GUÍA VISUAL DE ESTE PROCESO, Consulta el siguiente video tutorial: https://youtu.be/7tazmy1xvsw

**ESTE VIDEO TUTORIAL** TE MOSTRARÁ CÓMO **ACCEDER A SAP Y SUBIR CORRECTAMENTE LOS** DOCUMENTOS **NECESARIOS PARA RENOVAR TU CRÉDITO ICETEX:** HTTPS://YOUTU.BE/OP 2W\_OADZU4

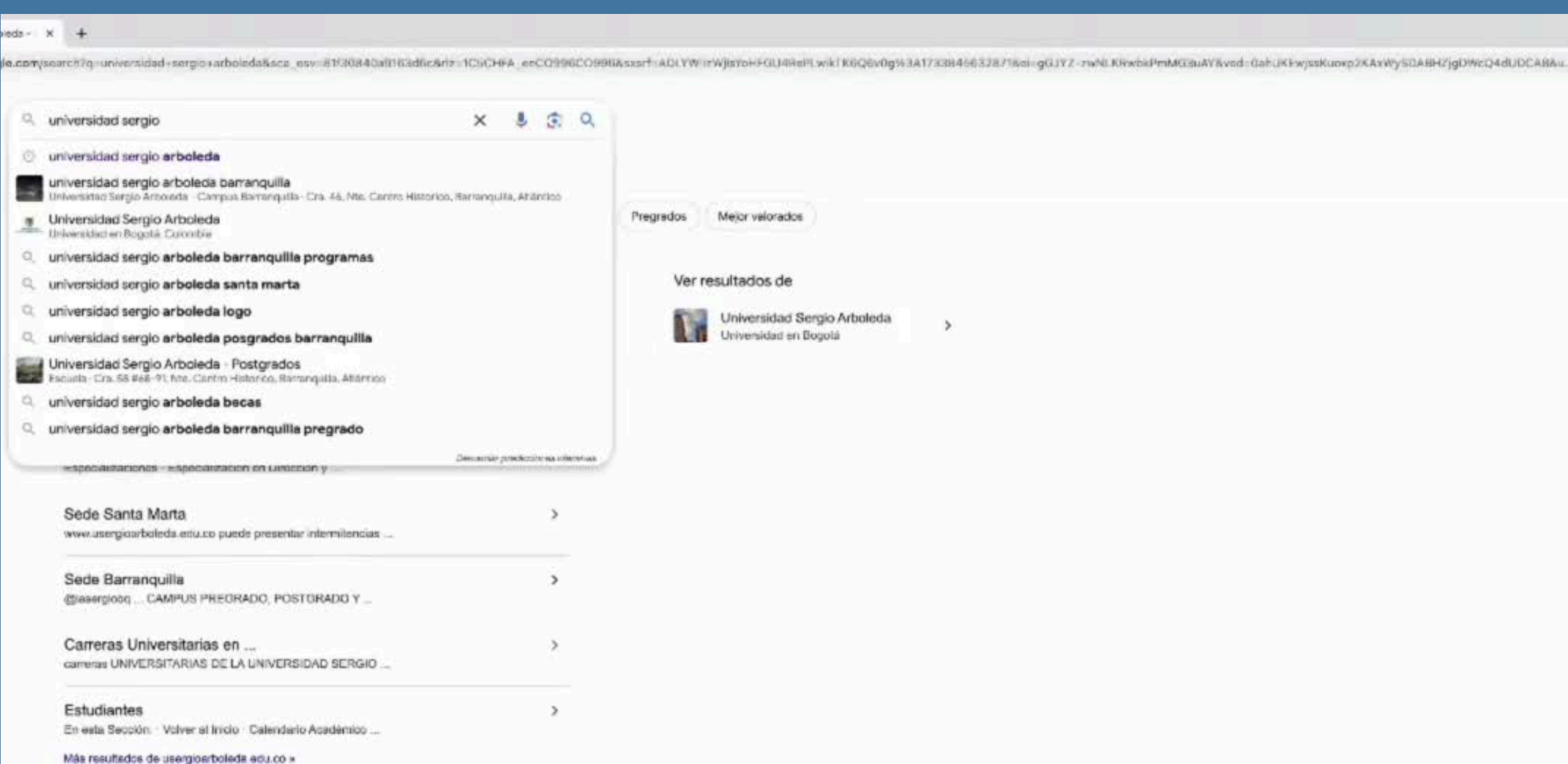

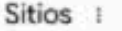

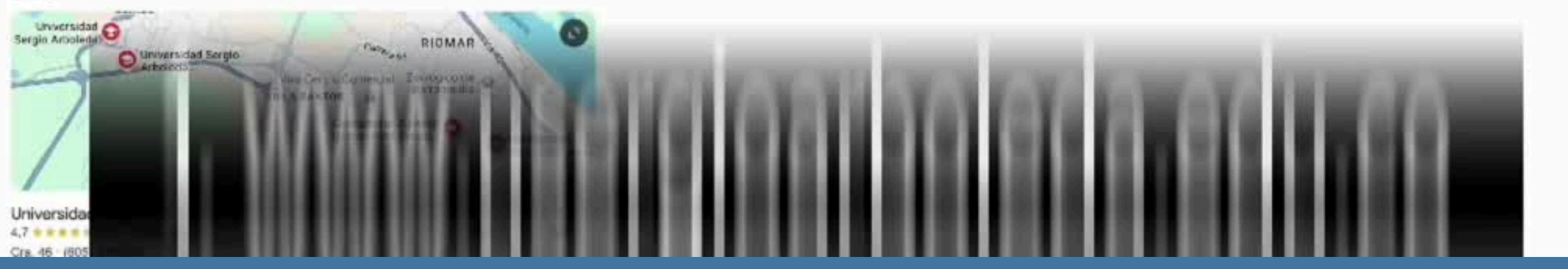